このマニュアルは、お使いのパソコンにインストールされているMozilla Thunderbirdで 設定中のメール(〇〇〇〇@maro-v.jp)を新システム移行後も、引き続きご利用いただく ための設定になります。

| アカウントの種類      | POP                         |
|---------------|-----------------------------|
| メールアドレス       | ご自身のメールアドレス(〇〇〇〇@maro-v.jp) |
| 受信メールサーバー     | mail.maro-v.jp              |
| 送信メールサーバー     | mail.maro-v.jp              |
| 送信サーバー (SMTP) | 587                         |
| アカウント名        | ご自身のメールアドレス(〇〇〇〇@maro-v.jp) |
| パスワード         | メールパスワード                    |

■アカウント設定情報

 Thunderbird を開き、右上に表示されてい そ をクリックし、 開いたメニューの中にある「アカウント設定」をクリックします。

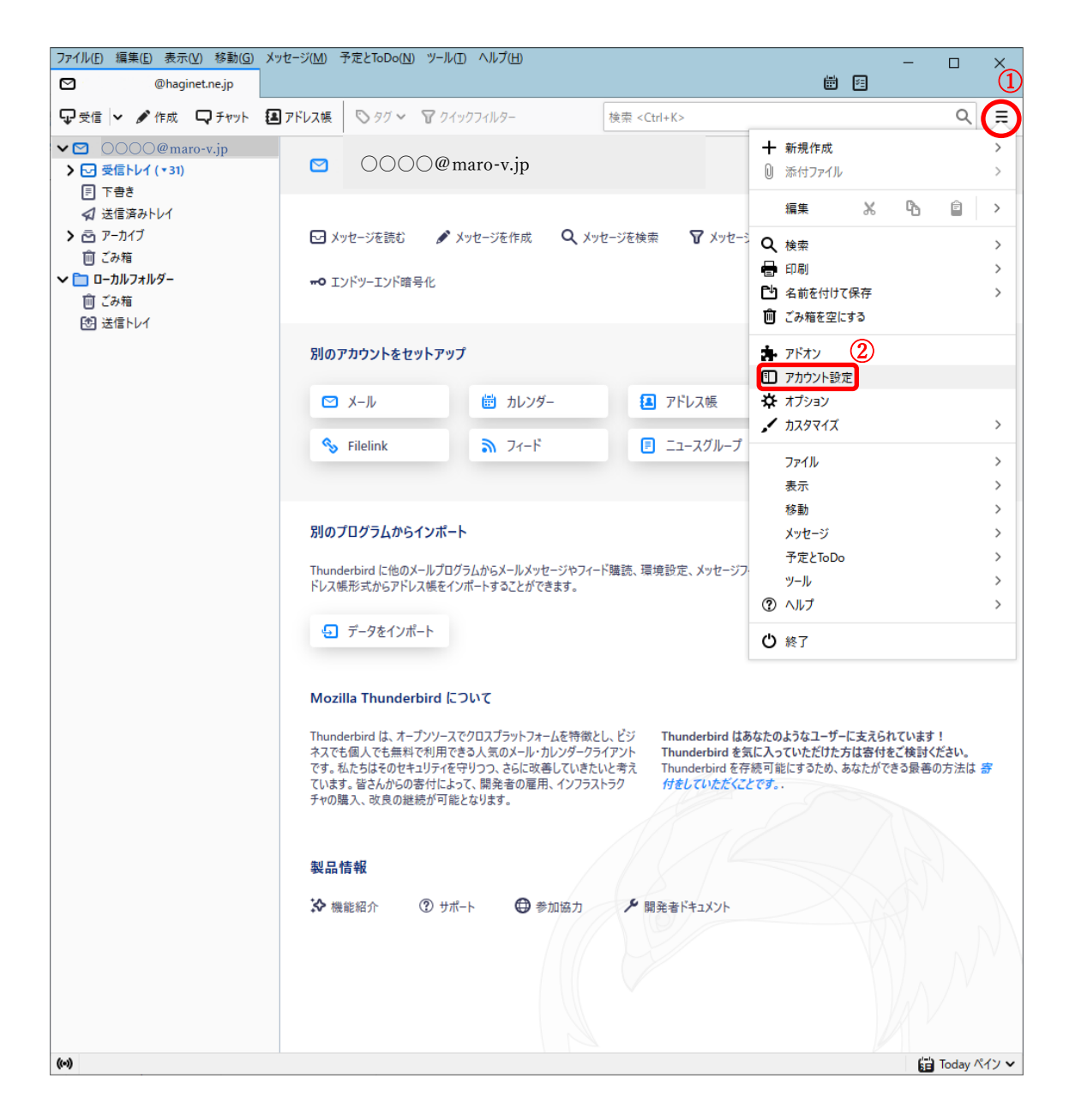

2. 受信サーバの設定を変更します。

「サーバー設定」をクリックし、下図のように表示されていることを確認
 ②サーバー名を「pop.maro-v.jp」から「mail.maro-v.jp」へ変更
 ③ユーザ名を「メールアドレスの@より左側」から「メールアドレス」へ変更
 ④接続の保護を「なし」から「STARTTLS」もしくは「SSL/TLS」へ変更
 ⑤認証方式を「平文のパスワード認証」から「暗号化されたパスワード認証」へ変更
 ⑥ポートを④で「STARTTLS」にされた方は「110」、「SSL/TLS」にされた方は「995」
 へ変更

| ファイル( <u>F</u> ) 編集( <u>F</u> ) 表示( <u>V</u> ) 移動( <u>G</u> ) メッセージ( <u>M</u> )                                                                                                    | 予定とToDo( <u>N) ツール(T)</u> ヘルプ( <u>H</u> ) |                                                                                                    |                                                                                                    | - 🗆 X                                | 1      |
|----------------------------------------------------------------------------------------------------|-------------------------------------------|----------------------------------------------------------------------------------------------------|----------------------------------------------------------------------------------------------------|--------------------------------------|--------|
| ☑ @haginet.ne.jp ■ アカウント                                                                                                    | 設定 ×                                      |                                                                                                    |                                                                                                    |                                      |        |
| <ul> <li>              ● Phaginet.ne.jp      </li> <li>             ② ● ○ ○ ○ @ maro-v.jp         </li> <li> <u>サーバ-設定</u>             送信控えと特別なフォルダー             編集とアドレス入力             送惑メール             ディスク領域             エンドツーエンド暗号化             開封確認          </li> <li>             C ● □ ーカルフォルダー             迷惑メール             ディスク領域         </li> <li>             が会 メール         </li> <li>ディスク領域         </li> <li>             ど語 (SMTP) サーバー         </li> </ul> | <ul> <li>              登定 ×</li></ul>     | <ul> <li>v.jp へ変更</li> <li>v.jp ホート(P)</li> <li>レス(○○○○@m)</li> <li>レス(○○○○@m)</li> <li>レス(○○○○@m)</li> <li>・</li> <li>・</li></ul> | <ul> <li>■ E</li> <li>STARTTLS</li> <li>⑤ SSL/TLS の:<br/>110 ○ 既定値: 110<br/>aro-v.jp)</li> <li>「STARTTLS」 も (</li> <li>、変更</li> <li>メッセージは削除する<br/>はする(D)</li> </ul> | の場合「110<br>場合「995」<br>)<br>しくは「SSL/T | LS」へ変更 |
|                                                                                                    | メッセージの格納形式(I): フォル・<br>メッセージの保存先:         | ダ−単位 (mbox 形式) ∨                                                                                                    |                                                                                                    | 参照( <u>B</u> )                       |        |
| アカウント操作( <u>A</u> ) ・                                                                                                    |                                           |                                                                                                    |                                                                                                    |                                      |        |
| (0)                                                                                                    |                                           |                                                                                                    |                                                                                                    |                                      |        |
|                                                                                                    |                                           |                                                                                                    |                                                                                                    |                                      | -      |

3. 送信サーバーの設定画面を開きます。

「送信(SMTP)サーバー」をクリックし、下図のように表示されていることを確認
 ②枠内の項目をクリック

(下図では「auth.maro-v.jp」となっていますが、「smtp.maro-v.jp」になっている方もいます。)

③「編集」をクリック

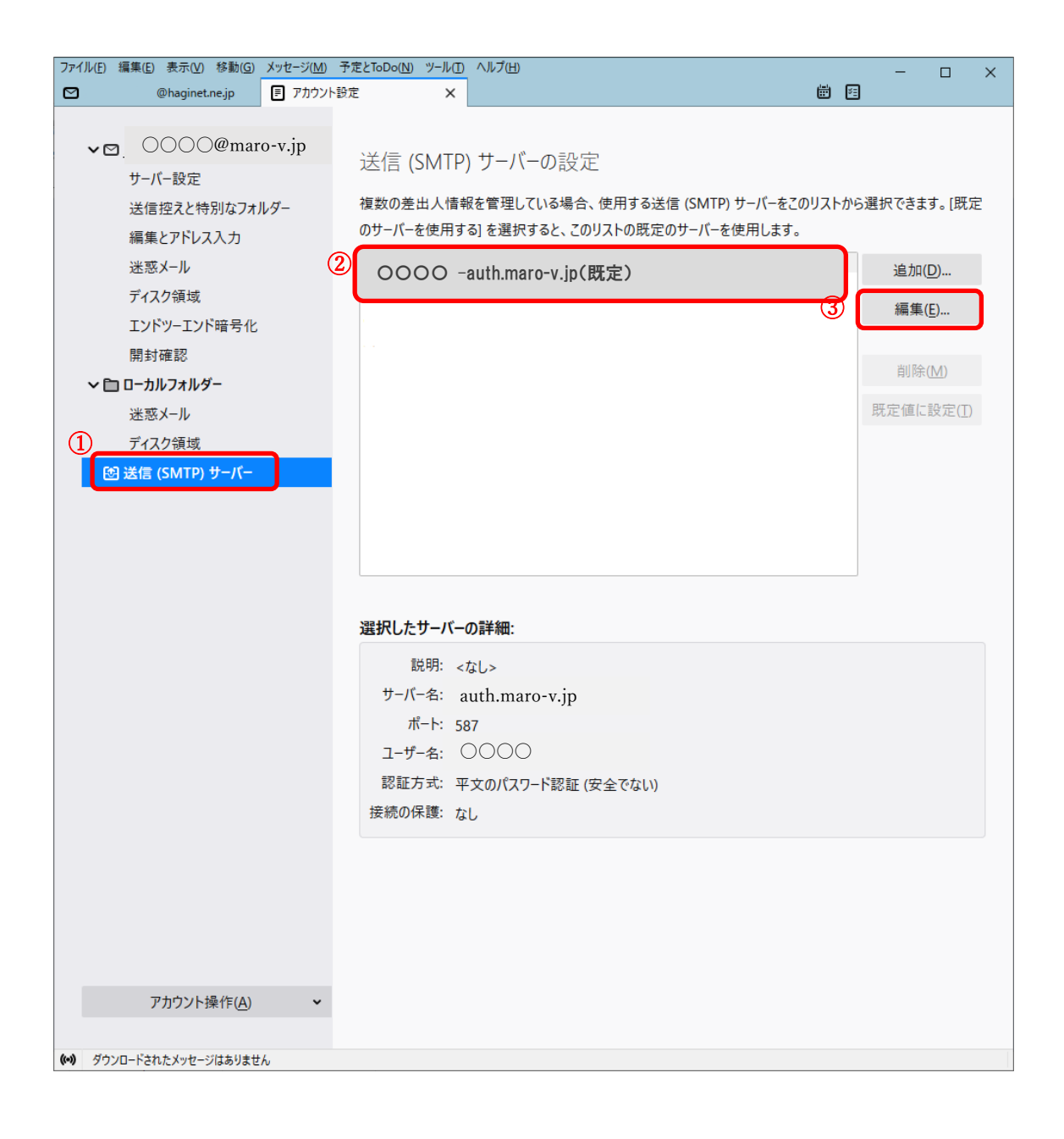

4.送信サーバーの設定を変更します。

①サーバー名を「auth(smtp).maro-v.jp」を「mail.maro-v.jp」へ変更

②ポート番号を「587」へ変更

(「smtp.maro-v.jp」で設定されている方はポート番号を「25」から「587」へ) ③接続の保護を「なし」から「STARTTLS」へ変更

④認証方式を「平文のパスワード認証」から「暗号化されたパスワード認証」へ変更
 ⑤ユーザー名を「メールアドレスの@より左側」から「メールアドレス」へ変更

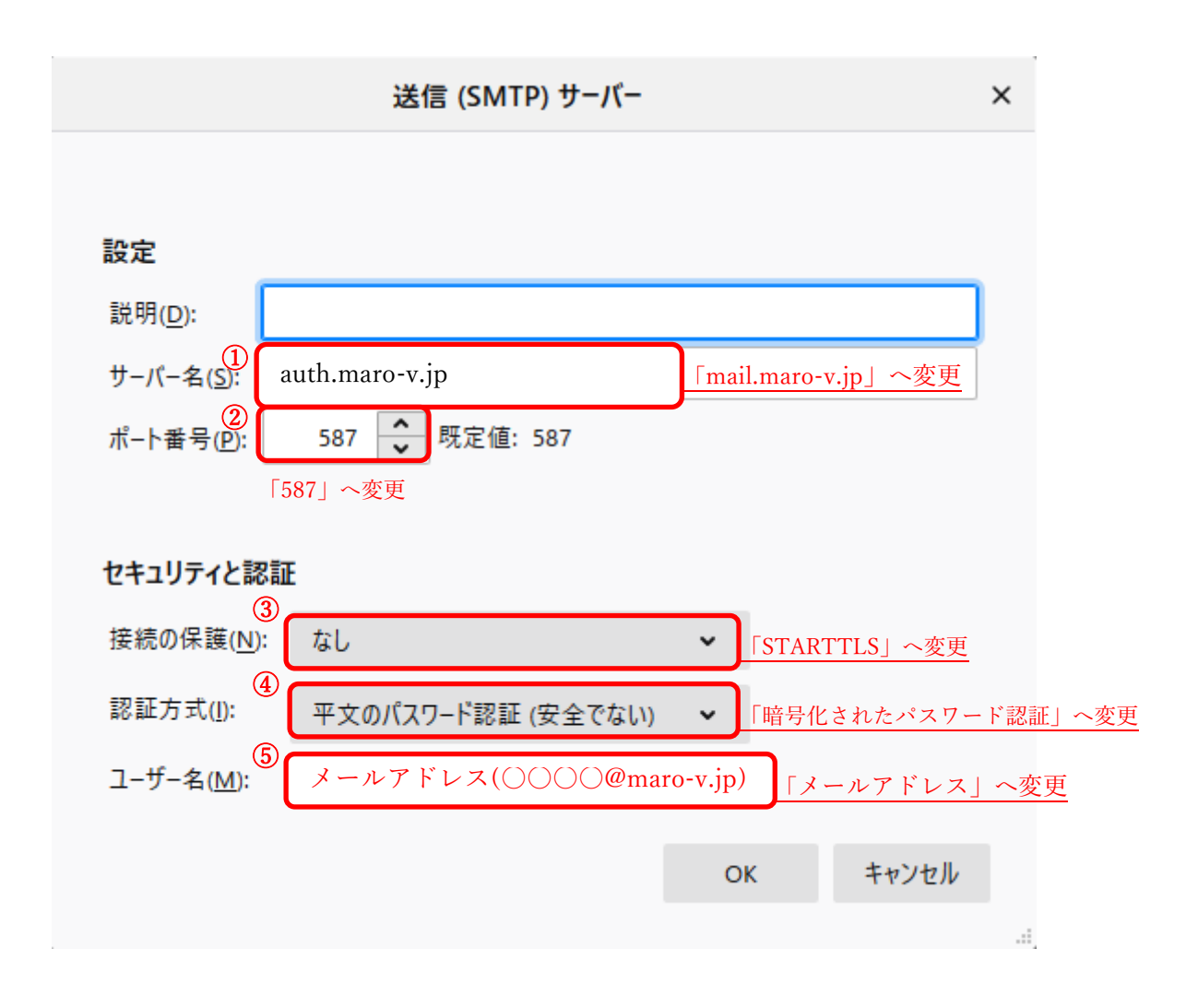